## Inhaltsverzeichnis

| Inhaltsverzeichnis                           | 0  |
|----------------------------------------------|----|
| 1 Einführung                                 | 1  |
| 1.1 GPIO Belegung                            | 2  |
| 2.1 433MHz Funkmodule (Sender + Empfänger)   | 3  |
| 2.2 DHT11 Temperatur & Luftfeuchtigkeit      | 7  |
| 2.3 Lasermodul                               | 8  |
| 2.4 Bodenfeuchtigkeit                        | 9  |
| 2.5 Regensensor                              | 12 |
| 2.6 Bewegungsmelder (PIR = Passive InfraRed) | 15 |
| 2.7 Lichtabhängiger Widerstand LDR           | 17 |
| 2.8 Erschütterungssensor                     |    |
| 2.9 Lagesensor                               | 19 |
| 2.10 Klatschsensor                           | 20 |
| 2.11 Näherungssensor                         | 21 |
| 2.12 Flammensensor                           | 22 |
| 2.13 Näherungssensor 2                       | 23 |
| 2.14 Ultraschallsensor HC-SR04               | 24 |
| 2.15 MQ-2 Gassensor                          | 27 |
| 2.16 Realtime-Clock                          |    |

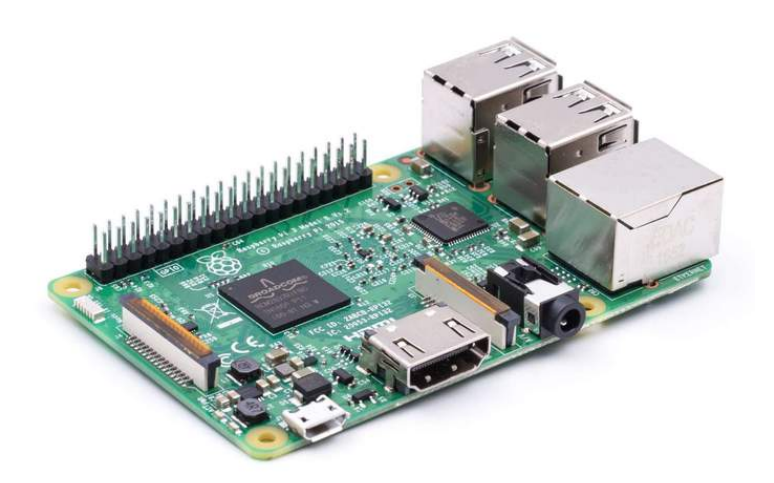

Az-Delivery

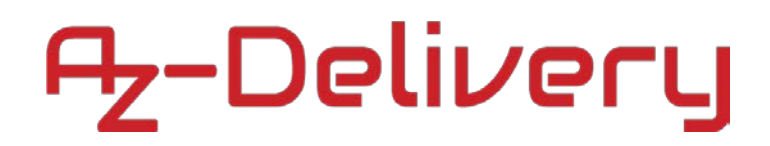

### 1 Einführung

Danke das du dich für das 16 in 1 Zubehörset für Raspberry Pi aus unseren Shop entschieden hast. Mit dieser Anleitung wollen wir dir die einzelnen Elemente näherbringen.

Wie du das Betriebssystem installierst und den Raspberry vorbereitest, kannst du in dem entsprechenden eBook über den Raspberry Pi nachlesen.

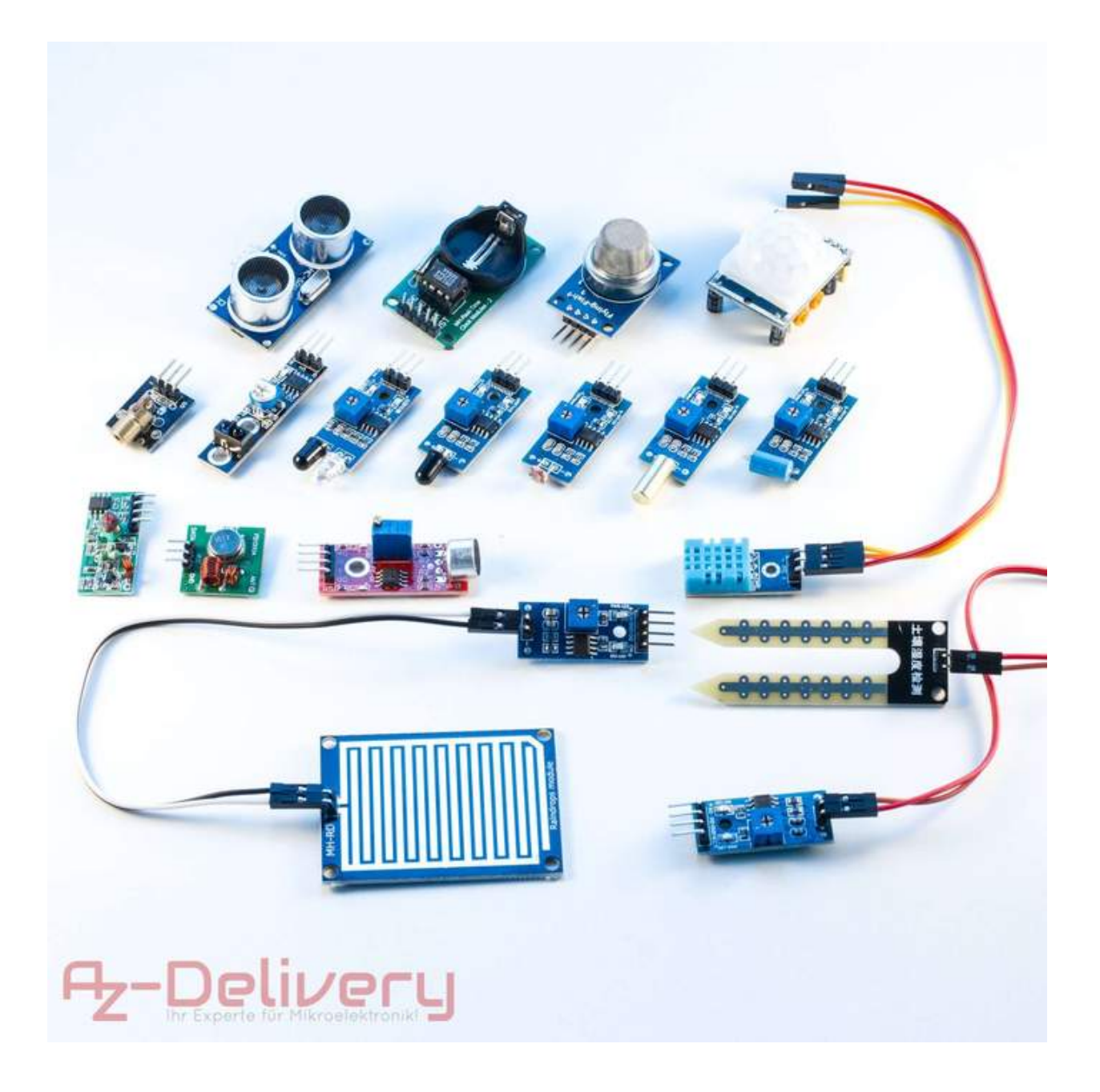

### 1.1 GPIO Belegung

| Pin# | NAME                               |                           | NAME                               | Pin# |
|------|------------------------------------|---------------------------|------------------------------------|------|
| 01   | 3.3v DC Power                      |                           | DC Power 5v                        | 02   |
| 03   | GPIO02 (SDA1, I <sup>2</sup> C)    | $\bigcirc \bigcirc$       | DC Power <b>5v</b>                 | 04   |
| 05   | GPIO03 (SCL1, I <sup>2</sup> C)    | $\bigcirc \bigcirc$       | Ground                             | 06   |
| 07   | GPIO04 (GPIO_GCLK)                 | 00                        | (TXD0) GPIO14                      | 08   |
| 09   | Ground                             | 00                        | (RXD0) GPIO15                      | 10   |
| 11   | GPIO17 (GPIO_GEN0)                 | 00                        | (GPIO_GEN1) GPIO18                 | 12   |
| 13   | GPIO27 (GPIO_GEN2)                 | $\mathbf{O}$ $\mathbf{O}$ | Ground                             | 14   |
| 15   | GPIO22 (GPIO_GEN3)                 | 00                        | (GPIO_GEN4) GPIO23                 | 16   |
| 17   | 3.3v DC Power                      | 00                        | (GPIO_GEN5) GPIO24                 | 18   |
| 19   | GPIO10 (SPI_MOSI)                  | $\bigcirc \bigcirc$       | Ground                             | 20   |
| 21   | GPIO09 (SPI_MISO)                  | $\odot$                   | (GPIO_GEN6) GPIO25                 | 22   |
| 23   | GPIO11 (SPI_CLK)                   | $\odot$                   | (SPI_CE0_N) GPIO08                 | 24   |
| 25   | Ground                             | $\mathbf{O}$              | (SPI_CE1_N) GPIO07                 | 26   |
| 27   | ID_SD (I <sup>2</sup> C ID EEPROM) | $\odot$                   | (I <sup>2</sup> C ID EEPROM) ID_SC | 28   |
| 29   | GPIO05                             | $\mathbf{O}$ $\mathbf{O}$ | Ground                             | 30   |
| 31   | GPIO06                             | 00                        | GPIO12                             | 32   |
| 33   | GPIO13                             | $\mathbf{O}$ $\mathbf{O}$ | Ground                             | 34   |
| 35   | GPIO19                             | 00                        | GPIO16                             | 36   |
| 37   | GPIO26                             | 00                        | GPIO20                             | 38   |
| 39   | Ground                             | 00                        | GPIO21                             | 40   |

Rev. 2 29/02/2016 www.element14.com/RaspberryPi

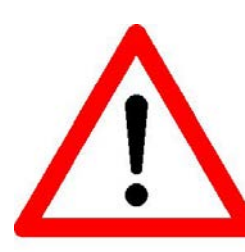

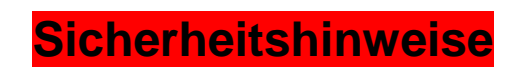

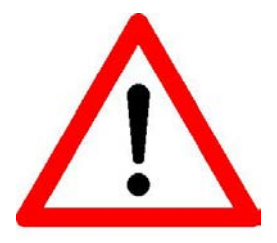

### bei dem Umgang mit den GPIO:

Kurzschlüsse und falsche Beschaltung von Pins können den Raspberry Pi beschädigen!

Raspberry Pi ausschalten, wenn am Steckboard die Schaltung geändert wird

Die maximale Spannung an den GPIO-Pins beträgt 3,3 Volt. Niemals 5 Volt mit GPIO verbinden

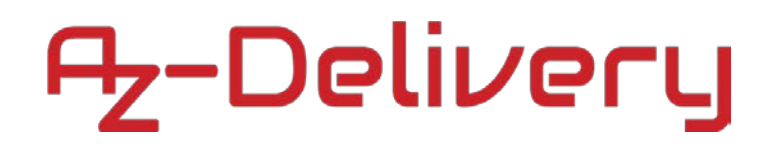

### 2.1 433MHz Funkmodule (Sender + Empfänger)

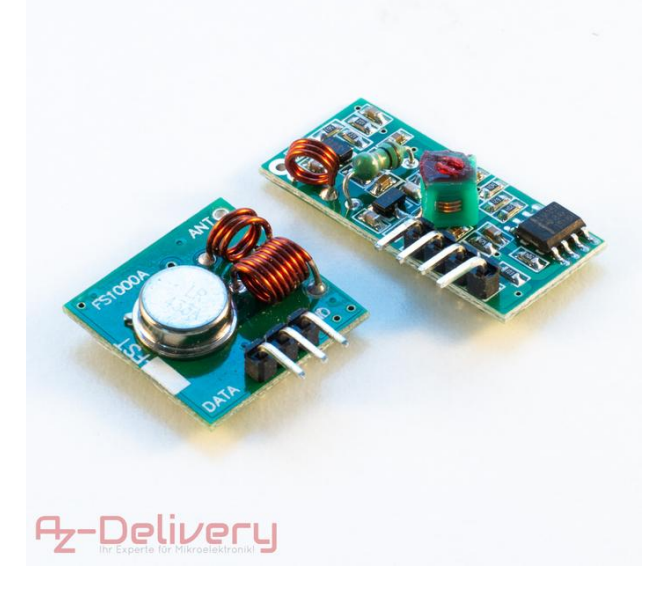

Das Sender (XY-FST) und Empfänger (XY-MK) Funkmodulset kommuniziert auf 433,92 MHz. Mit den Modulen können beispielsweise Funksteckdosen gesteuert werden, dies werden die hier ebook erklären.

### Verdrahten der Module mit dem Raspberry Pi:

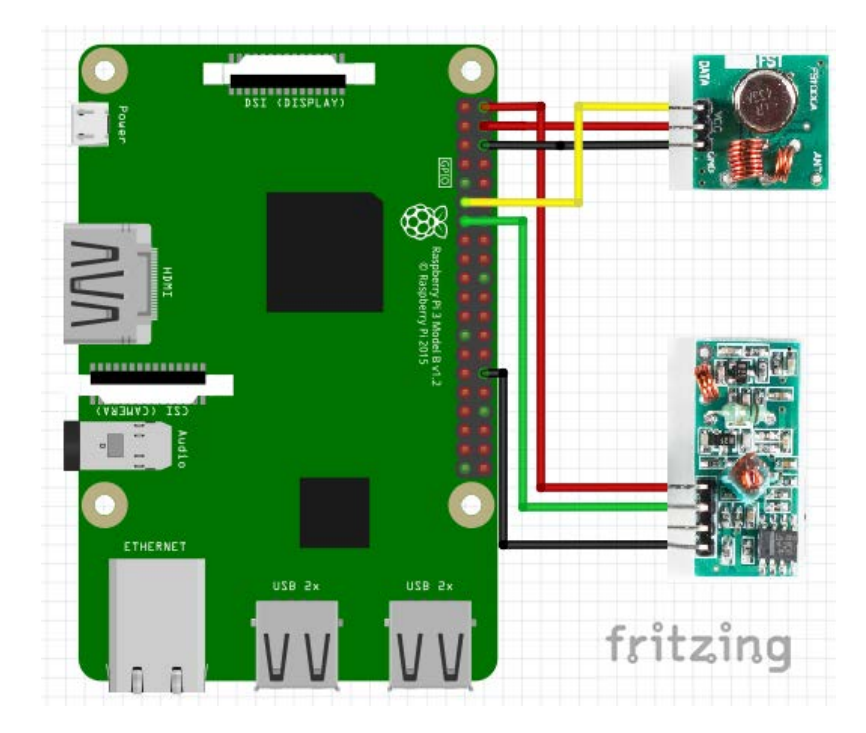

Die-Module haben jeweils nur 3 Anschlüsse, VCC, GND und Data.

Bei dem Empfangsmodul sind 4 Pins angebracht, wobei die 2 mittleren (DATA) gebrückt sind.

#### Sendemodul (3 Pin):

VCC wird mit PIN 2 (5V) am Raspberry verbunden GND wird mit PIN 6 (GND) verbunden DATA wird mit PIN 11 (GPIO 17) verbunden Rote Leitung Schwarze Leitung Gelbe Leitung

Empfangsmodul (4 Pin):

VCC wird mit PIN 4 (5V) am Raspberry verbunden GND wird mit PIN 30 (GND) verbunden DATA wird mit PIN 13 (GPIO 27) verbunden Rote Leitung Schwarze Leitung Grüne Leitung

### Antennen

Zu Beginn sollten wir an jedes Modul noch eine Antenne anbringen. Berechnen wir diese kurz:

Das Modul sendet auf 433,92 MHz.

Die Wellenlänge  $\lambda$  berechnet sich aus  $\frac{Lichtgeschwindigkeit}{Frequenz}$ 

 $\lambda = \frac{299.792.458 \text{ m/s}}{433.920.000 \text{ 1/s}} = 0,69 \text{ m}$ 

Die Antenne sollte  $\frac{1}{4}$   $\lambda$  betragen, also 69cm / 4 => 17,25 cm

Also schließen wir am Antennenkontakt je einen Draht mit ca. 17 cm Länge an.

Nachdem alles verdrahtet ist kann der Raspberry Pi gestartet werden.

Zur Information: Diese Anleitung basiert auf dem Raspberry Pi Image vom 29.11.2017 (Stretch - Lite) – Updates können leichte Modifikationen der Anleitung notwendig machen.

Alternativ zu den von uns beschriebenen Pins am Raspberry kann jeder Masse-Pin verwendet werden, ebenso auch andere GPIO-Pins. Sollten die GPIO-Pins verändert werden, muss die Beispielsoftware angepasst und neu Kompiliert werden.

### "Programmieren" des Raspberry Pi:

Bevor man auf dem Raspberry Pi Software installiert, sollte der Raspberry Pi noch auf den aktuellsten Stand gebracht werden:

sudo apt-get update sudo apt-get upgrade Do you want to continue? [Y/n] -> y (Y eingeben und mit Enter bestätigen) Nachdem der Raspberry Pi nun aktuell ist können wir Software installieren. sudo apt-get install git-core Software zum Download von Software aus GIT git-core: Do you want to continue? [Y/n] y -> wenn git fertig installiert ist, laden (git clone) wir uns von git die Bibliothek von Ninjablocks und wiringPi. Anschließend kompilieren wir die Pakete (./build oder make all) diese: git clone git://git.drogon.net/wiringPi cd ~/wiringPi ./build <mark>cd ~</mark> git clone --recursive https://github.com/ninjablocks/433Utils.git cd ~/433Utils/RPi utils make all

Nach dem Kompilieren sind wir in dem Ordner: 433Utils/RPi utils

pi@raspberrypi:~/433Utils/RPi utils \$

Sollte das bei dir nicht der Fall sein gebe folgenden Befehl ein:

#### <mark>cd ~/433Utils/RPi\_utils</mark>

Testen wir als erstes den Empfänger und lesen den Code unserer Fernbedienung aus:

#### sudo ./RFSniffer

Der Raspberry sollte nun beim Einschalten und ausschalten der Funksteckdose etwas empfangen:

Received 263505 Received 263508

# ₽<mark>z-Delivery</mark>

Bei mir hat der Raspberry 263505 beim Einschalten und 263508 beim Ausschalten empfangen.

Mit der Tastenkombination STRG + C beenden wir den RFSniffer.

Um eine Steckdose auch schalten zu können, gibt es das Programm codesend. Diesem geben wir unseren Einschaltcode beim starten mit und dieses sendet dann diesen Code auf 433,92 MHz aus.

sudo ./codesend 263505

Die Funksteckdose hat sich nun eingeschalten.

Und ausschalten geht so:

sudo ./codesend 263508

Wunderbar, jetzt können wir unsere Funksteckdose steuern. Aber was machen wir wenn wir keine Fernbedienung zur Hand haben, die wir auslesen können?

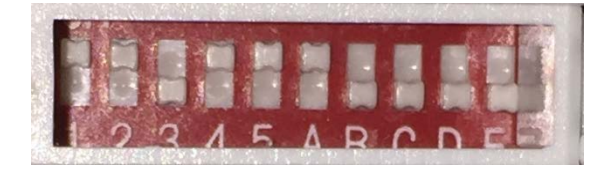

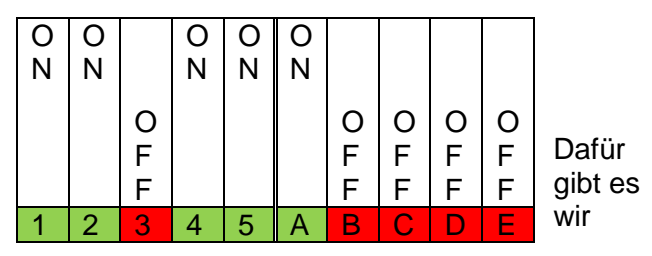

den Sendebefehl send. Diesem Befehl geben den eingestellten Systemcode (die ersten 5

Schalter auf der Steckdose), gefolgt von der Steckdosennummer (1, 2, 3, ...) und 0 (AUS) oder 1 (EIN) an.

In meinem Fall ist das

| sudo | ./send | 11011 | 1 | 0 | AUS |
|------|--------|-------|---|---|-----|
| sudo | ./send | 11011 | 1 | 1 | EIN |

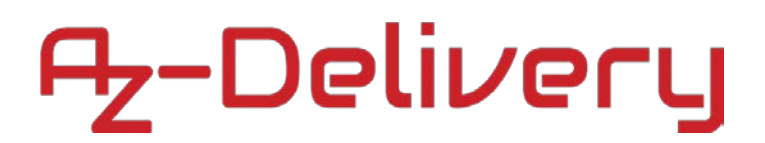

### 2.2 DHT11 Temperatur & Luftfeuchtigkeit

Nun verwenden wir den Temperatur- und Luftfeuchtigkeitssensor DHT11. Dieser wird mit 1-Wire angesteuert. Das 1-Wire Protokoll wird am Raspberry nur am GPIO4 unterstützt. Deswegen muss der 1-Wire-Anschluss des Temperatursensors (mittlere Anschluss) hier angeschlossen werden.

Bauen wir einmal die Schaltung auf.

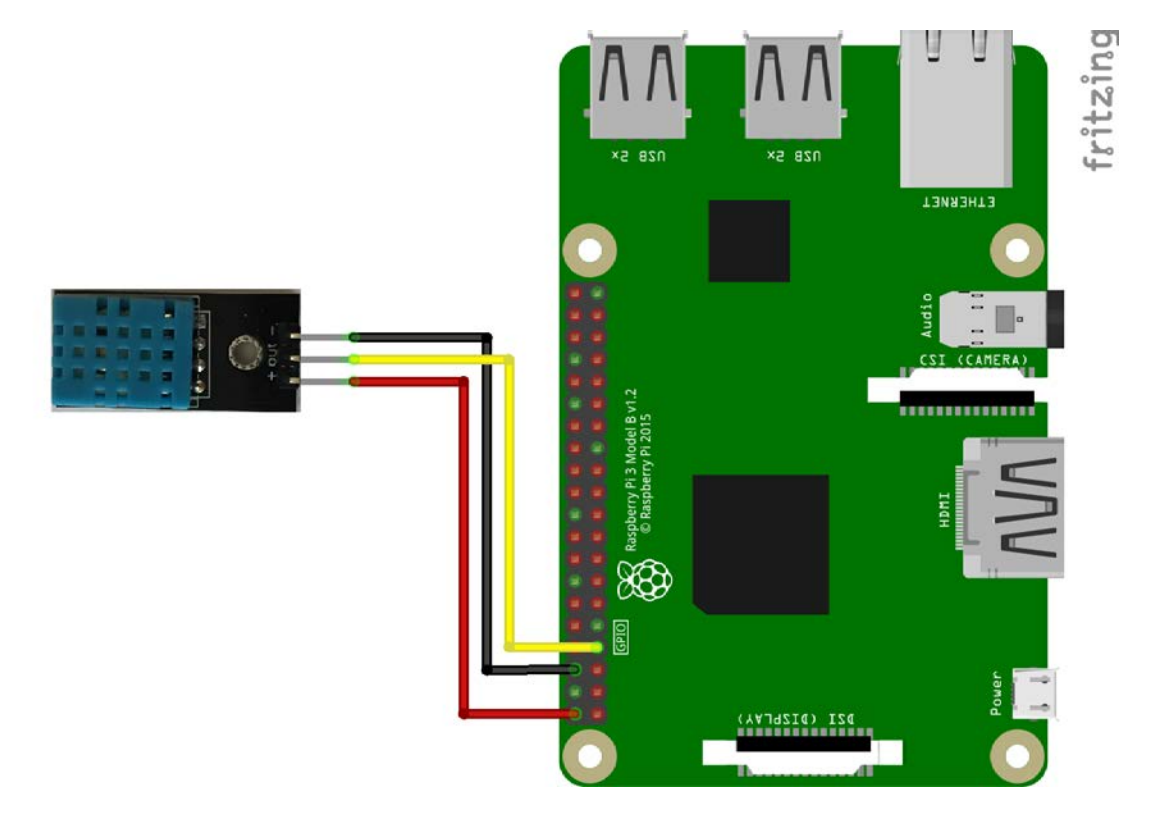

Wenn alles entsprechend verkabelt ist, können wir die benötigten Bibliotheken installieren:

sudo apt-get install build-essential python-dev python-openssl git

git clone https://github.com/adafruit/Adafruit\_Python\_DHT.git && cd Adafruit\_Python\_DHT

sudo python setup.py install

Hat alles geklappt können wir bereits die Temperatur und Luftfeuchtigkeit auslesen. Am Einfachsten ist das erst einmal mit den Demofiles:

#### <mark>cd examples</mark>

sudo ./AdafruitDHT.py 11 4

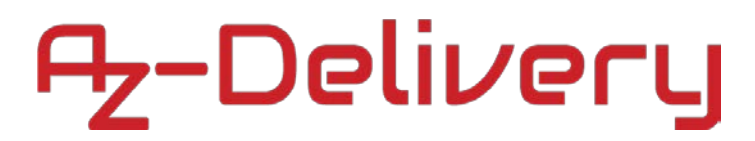

Der erste Parameter (11) gibt an, welcher Sensor benutzt wurde (22 für den DHT22) und der zweite, an welchem GPIO er angeschlossen ist (Nicht die Pin Nummer, sondern die GPIO Nummer). Wir bekommen folgende Ausgabe:

Temp=24.0\* Humidity=41.0%

Achtung: Die Sensoren sind nur alle zwei Sekunden bereit. Eine Abfrage des Sensors dauert ca. 2 Sekunden, in dieser Zeit darf kein 2. Mal der Sensor abgefragt werden.

### 2.3 Lasermodul

Das Lasermodul wird direkt an einen GPIO angeschlossen. Mit dem einschalten des entsprechenden GPIO wird der Laser eingeschalten.

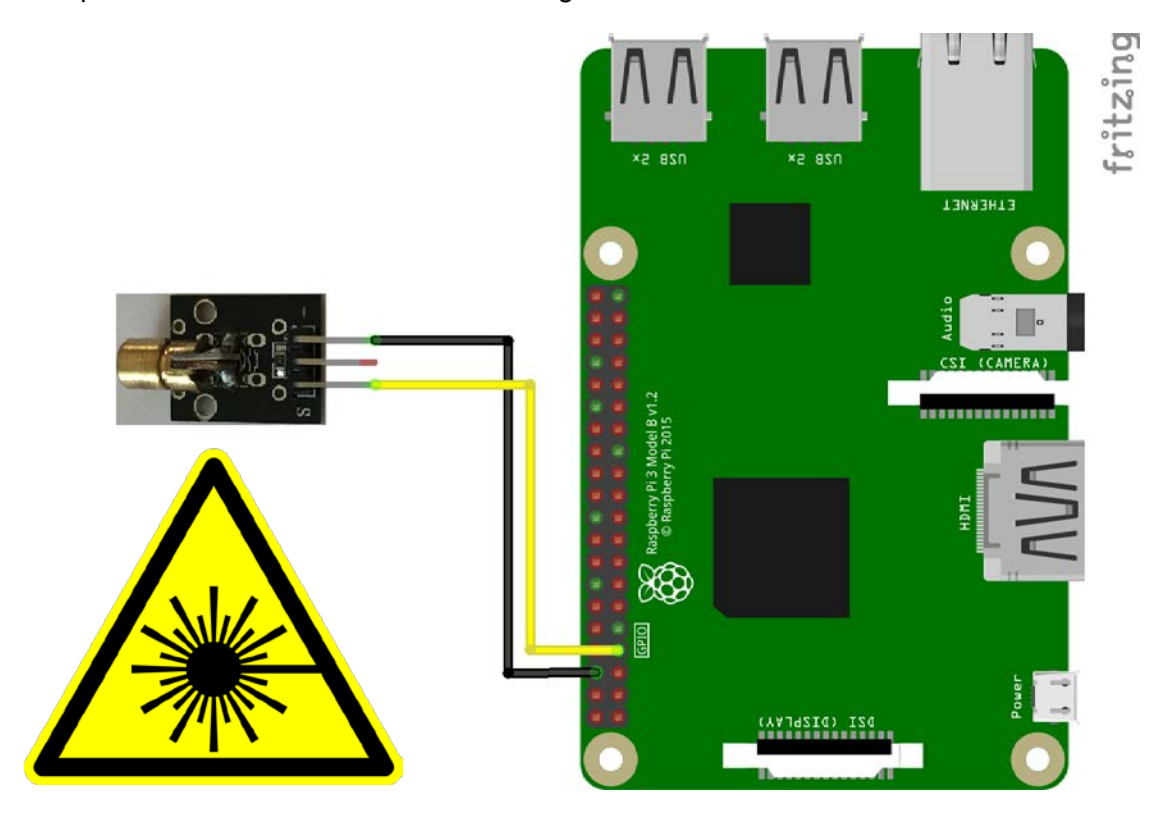

Für die Ansteuerung des GPIO brauchen wir keine besondere Software, wir nehmen einfach das vorhandene System:

sudo echo "4" > /sys/class/gpio/exportsudo echo "out" > /sys/class/gpio/gpio4/directionsudo chmod 666 /sys/class/gpio/gpio4/valuesudo chmod 666 /sys/class/gpio/gpio4/directionecho "1" > /sys/class/gpio/gpio4/valueecho "4" > xxschreibe eine 4 in die Datei xx (initialisieren des GPIO 4)echo "out" > xxschreibe out in die Datei xx (GPIO 4 als Ausgang definieren)chmodBerechtigungen ändernecho "1" >schreibe eine 1 in die Datei xx (GPIO 4 einschalten)

Mit dem letzten Befehl (echo "1" > /sys/class/gpio/gpio4/value) schreiben wir in die Datei den Ausgangswert unseres GPIO4. Schreiben wir eine 0, so schalten wir den Pin (Laser) aus.

echo "0" > /sys/class/gpio/gpio4/value

Hinweis: Nach einem Neustart des Raspberry Pi muss die Initialisierung erneut durchgeführt werden!

### 2.4 Bodenfeuchtigkeit

Das Bodenfeuchtigkeitsmodul liefert einen digitalen Ausgang und einen analogen Wert. Leider hat der Raspberry Pi nur digitale Eingänge, somit können wir nur diesen verwenden.

Der digitale Ausgang sendet ein Signal, sobald ein Schwellwert übertreten wird, allerdings ist der Wert so nicht exakt bestimmbar. Den Schwellwert kann man durch ein Potentiometer verändern (falls der Wert überschritten wurde, leuchtet das grüne Lämpchen).

Zum Auslesen des GPIO verwenden wir die GPIO Bibliothek wiringPi.

sudo apt-get -y install git-core

<mark>cd ~</mark>

git clone git://git.drogon.net/wiringPi

<mark>cd wiringPi</mark>

./build

Nach der Installation von wiringPi können wir das gleich testen:

<mark>gpio -v</mark>

<mark>gpio readall</mark>

Wir bekommen folgende Ausgabe:

#### pi@raspberrypi3p:~/wiringPi \$ gpio readall

| +   | -+          | +           | +           | ++        | ⊦Pi          | L 3+  | +        | +           | +           | +          | ++          |
|-----|-------------|-------------|-------------|-----------|--------------|-------|----------|-------------|-------------|------------|-------------|
| BCM | wPi         | Name        | Mode        | V         | Phys         | sical | V        | Mode        | Name        | wPi        | BCM         |
| +   | -+          | +           | +           | ++        | +4           | ++    | +        | +           | +           | +          | ++          |
|     |             | 3.3v        |             |           | 1            | 2     |          |             | 5v          |            |             |
| 2   | 8           | SDA.1       | IN          | 1         | 3            | 4     |          |             | 5v          |            |             |
| 3   | 9           | SCL.1       | IN          | 1         | 5            | 6     |          |             | 0v          |            |             |
| 4   | 7           | GPIO. 7     | IN          | 1         | 7            | 8     | 0        | IN          | TxD         | 15         | 14          |
|     |             | 0v          |             |           | 9            | 10    | 1        | IN          | RxD         | 16         | 15          |
| 17  | 0           | GPIO. 0     | IN          | 0         | 11           | 12    | 0        | IN          | GPIO. 1     | 1          | 18          |
| 27  | 2           | GPIO. 2     | IN          | 0         | 13           | 14    |          |             | 0v          |            |             |
| 22  | 3           | GPIO. 3     | IN          | 0         | 15           | 16    | 0        | IN          | GPIO. 4     | 4          | 23          |
| 1   | Ì           | 3.3v        |             |           | 17           | 18    | 0        | IN          | GPIO. 5     | 5          | 24          |
| 10  | 12          | MOSI        | IN          | 0         | 19           | 20    |          | ĺ           | 0v          |            |             |
| 9   | 13          | MISO        | IN          | 0         | 21           | 22    | 0        | IN          | GPIO. 6     | 6          | 25          |
| 11  | 14          | SCLK        | IN          | 0         | 23           | 24    | 1        | IN          | CE0         | 10         | 8           |
| 1   | Ì           | 0v          |             |           | 25           | 26    | 1        | IN          | CE1         | 11         | 7           |
| 0   | 30          | SDA.0       | IN          | 1         | 27           | 28    | 1        | IN          | SCL.0       | 31         | 1           |
| 5   | 21          | GPI0.21     | IN          | 1         | 29           | 30    |          |             | 0v          |            |             |
| 6   | 22          | GPI0.22     | IN          | 1         | 31           | 32    | 0        | IN          | GPI0.26     | 26         | 12          |
| 13  | 23          | GPI0.23     | IN          | 0         | 33           | 34    |          | ĺ           | 0v          |            |             |
| 19  | 24          | GPI0.24     | IN          | 0         | 35           | 36    | 0        | IN          | GPI0.27     | 27         | 16          |
| 26  | 25          | GPI0.25     | IN          | 0         | 37           | 38    | 0        | IN          | GPI0.28     | 28         | 20          |
|     |             | 0v          |             |           | 39           | 40    | 0        | IN          | GPI0.29     | 29         | 21          |
| +   | -+<br>  wPi | +<br>  Namo | +<br>l Mode | ++<br>  v | ++<br>  Dhve | +     | +<br>  v | +<br>l Mode | +<br>  Name | +<br>  wDi | ++<br>  всм |
| +   | -+          | wame<br>+   | +           | । ∨<br>++ | ⊦Pi          | 3+    | V<br>+   | +           | wame<br>+   | WFI<br>+   | DCM  <br>++ |

Nun können wir den Feuchtigkeitssensor an die Sensorplatine stecken:

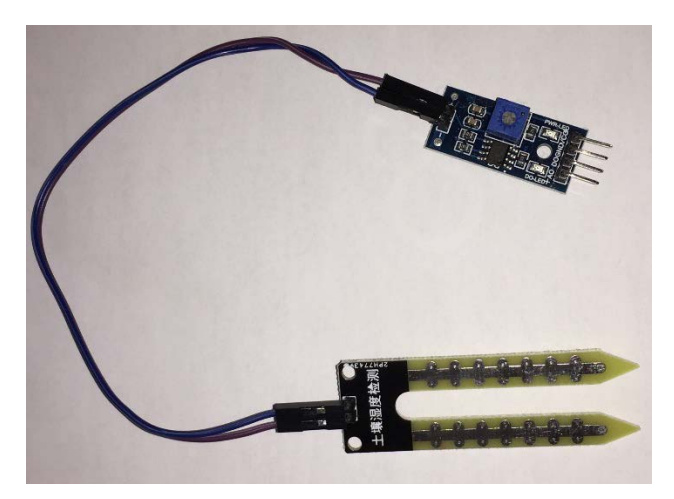

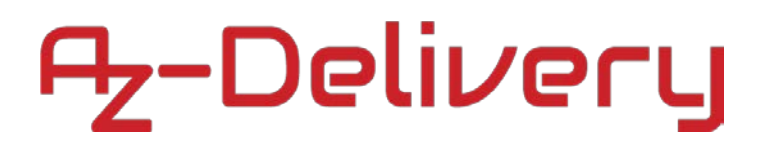

Und mit dem Raspberry verbinden:

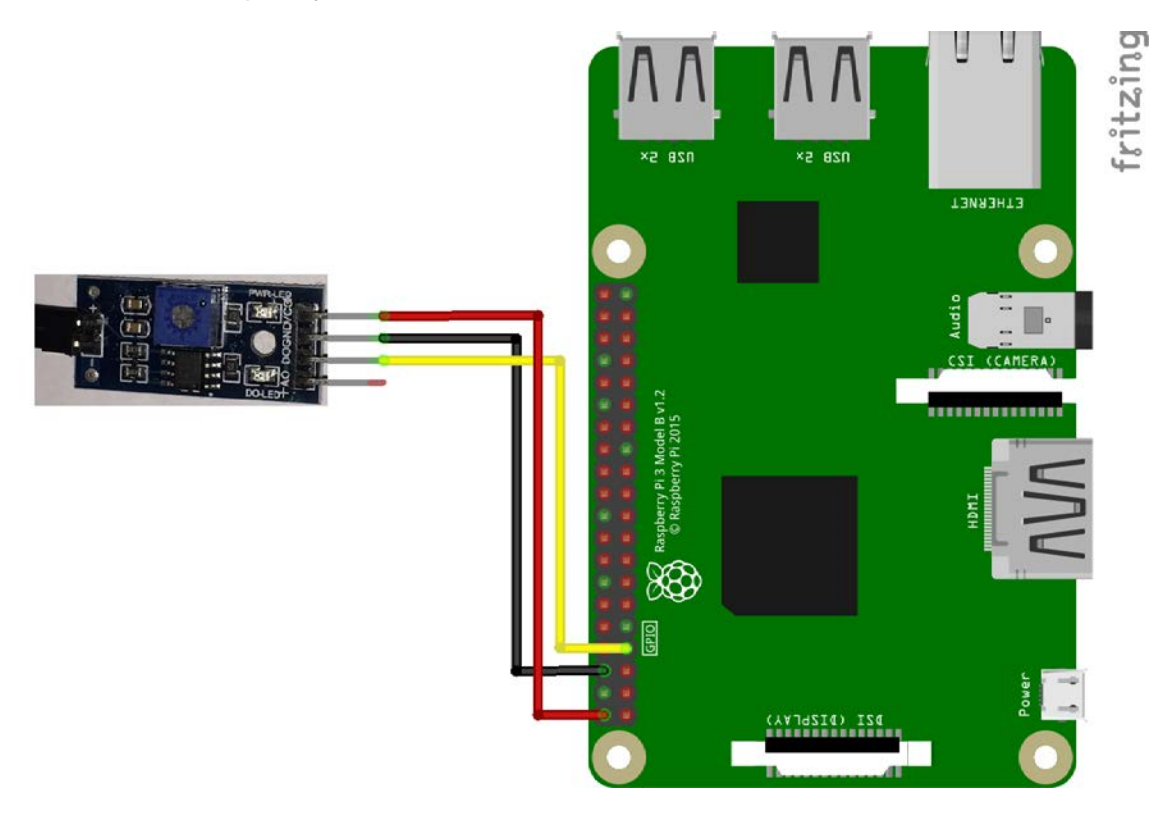

Nun programmieren wir die ein paar Zeilen zur Abfrage:

<mark>cd ~</mark>

```
<mark>touch feuchte.sh</mark>
```

<mark>nano feuchte.sh</mark>

```
#!/bin/sh
gpio -g mode 4 in
while true
do
result="$( gpio -g read 4 )"
if [ "$result" = "0" ]; then
echo "Boden ist Feucht"
fi
if [ "$result" = "1" ]; then
echo "Boden ist Trocken"
fi
sleep 2
done
```

bash /home/pi/feuchte.sh

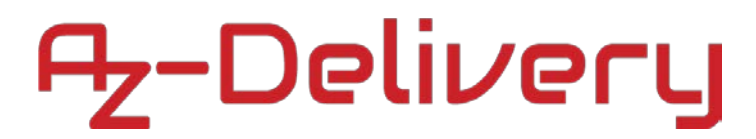

Wir bekommen jetzt alle 2 Sekunden eine Ausgabe ob der Boden Trockener oder Feuchter ist als der eingestellte Schwellwert.

| pi@ras | spbei | rrypi3p:~ | Ş | bash | /home/pi/feuchte.sh |
|--------|-------|-----------|---|------|---------------------|
| Boden  | ist   | Trocken   |   |      |                     |
| Boden  | ist   | Trocken   |   |      |                     |
| Boden  | ist   | Trocken   |   |      |                     |
| Boden  | ist   | Trocken   |   |      |                     |
| Boden  | ist   | Feucht    |   |      |                     |
| Boden  | ist   | Feucht    |   |      |                     |
| Boden  | ist   | Trocken   |   |      |                     |
| Boden  | ist   | Trocken   |   |      |                     |

Mit STRG + C wird das Programm wieder beendet.

### 2.5 Regensensor

Der Regensensor liefert einen digitalen Ausgang und einen analogen Wert. Leider hat der Raspberry Pi nur digitale Eingänge, somit können wir nur diesen verwenden.

Der digitale Ausgang sendet ein Signal, sobald ein Schwellwert übertreten wird, allerdings ist der Wert so nicht exakt bestimmbar. Den Schwellwert kann man durch das Potentiometer verändern (falls er erreicht wurde, leuchtet das grüne Lämpchen).

Zum Auslesen des GPIO verwenden wir die GPIO Bibliothek wiringPi.

sudo apt-get -y install git-core

<mark>cd ~</mark>

git clone git://git.drogon.net/wiringPi

<mark>cd wiringPi</mark>

./build

Nach der Installation von wiringPi können wir das gleich testen:

<mark>gpio -v</mark>

<mark>gpio readall</mark>

Wir bekommen folgende Ausgabe:

pi@raspberrypi3p:~/wiringPi \$ gpio readall

| +++++Pi 3+++++++++ |         |         |                 |       |      |              |              |                 |          |          |             |
|--------------------|---------|---------|-----------------|-------|------|--------------|--------------|-----------------|----------|----------|-------------|
| BCM                | wPi     | Name    | Mode            | V     | Phys | ical         | V            | Mode            | Name     | wPi      | BCM         |
|                    |         | 3.3v    |                 |       | 1    | 2            |              |                 | 5v       |          |             |
| 2                  | 8       | SDA.1   | IN              | 1     | 3    | 4            |              |                 | 5v       |          |             |
| 3                  | 9       | SCL.1   | IN              | 1     | 5    | 6            |              |                 | 0v       |          |             |
| 4                  | 7       | GPIO. 7 | IN              | 1     | 7    | 8            | 0            | IN              | TxD      | 15       | 14          |
|                    |         | 0v      |                 |       | 9    | 10           | 1            | IN              | RxD      | 16       | 15          |
| 17                 | 0       | GPIO. 0 | IN              | 0     | 11   | 12           | 0            | IN              | GPIO. 1  | 1        | 18          |
| 27                 | 2       | GPIO. 2 | IN              | 0     | 13   | 14           |              | ĺ               | 0v       |          | ÍÍ          |
| 22                 | 3       | GPIO. 3 | IN              | 0     | 15   | 16           | 0            | IN              | GPIO. 4  | 4        | 23          |
|                    |         | 3.3v    |                 |       | 17   | 18           | 0            | IN              | GPIO. 5  | 5        | 24          |
| 10                 | 12      | MOSI    | IN              | 0     | 19   | 20           |              | ĺ               | 0v       |          | ÍÍ          |
| 9                  | 13      | MISO    | IN              | 0     | 21   | 22           | 0            | IN              | GPIO. 6  | 6        | 25          |
| 11                 | 14      | SCLK    | IN              | 0     | 23   | 24           | 1            | IN              | CE0      | 10       | 8           |
|                    |         | 0v      |                 |       | 25   | 26           | 1            | IN              | CE1      | 11       | 7           |
| 0                  | 30      | SDA.0   | IN              | 1     | 27   | 28           | 1            | IN              | SCL.0    | 31       | 1           |
| 5                  | 21      | GPI0.21 | IN              | 1     | 29   | 30           |              |                 | 0v       |          |             |
| 6                  | 22      | GPI0.22 | IN              | 1     | 31   | 32           | 0            | IN              | GPI0.26  | 26       | 12          |
| 13                 | 23      | GPI0.23 | IN              | 0     | 33   | 34           |              |                 | 0v       |          |             |
| 19                 | 24      | GPI0.24 | IN              | 0     | 35   | 36           | 0            | IN              | GPI0.27  | 27       | 16          |
| 26                 | 25      | GPI0.25 | IN              | 0     | 37   | 38           | 0            | IN              | GPI0.28  | 28       | 20          |
|                    |         | 0v      |                 |       | 39   | 40           | 0            | IN              | GPI0.29  | 29       | 21          |
| BCM<br>+           | wPi<br> | Name    | <br>  Mode<br>+ | V<br> | Phys | ical<br>. 3+ | <br>  V<br>+ | <br>  Mode<br>+ | Name<br> | wPi<br>+ | BCM  <br>++ |

Nun können wir den Regensensor an die Sensorplatine stecken:

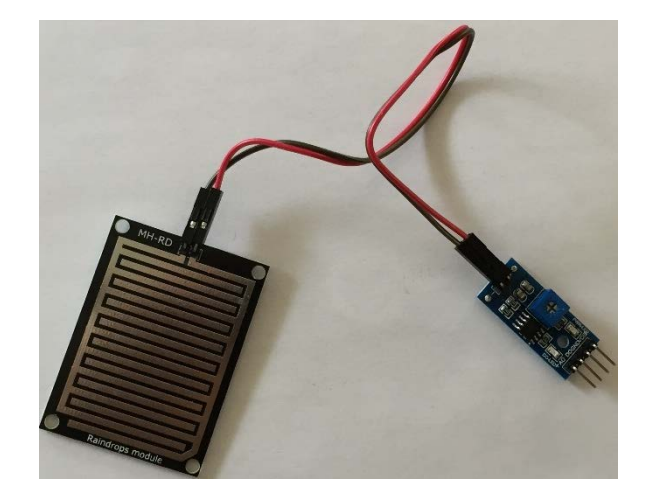

Und mit dem Raspberry verbinden:

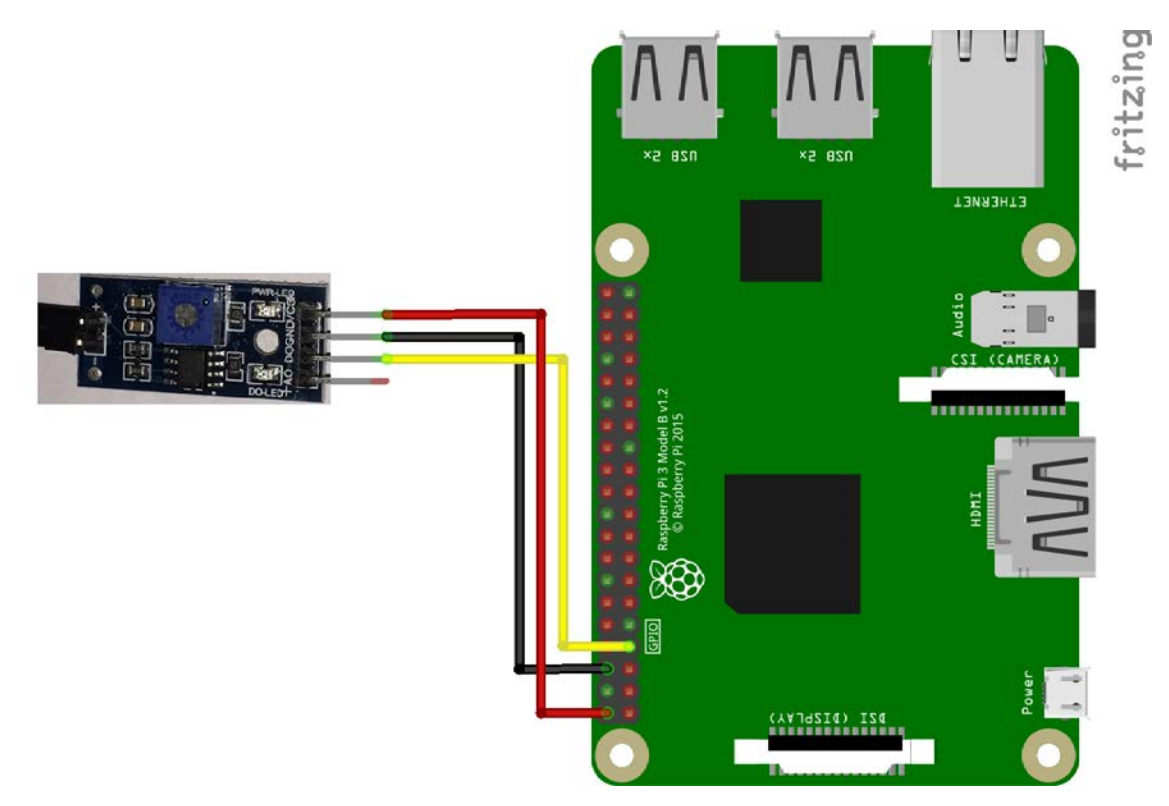

Nun programmieren wir die ein paar Zeilen zur Abfrage:

<mark>cd ~</mark>

touch regen.sh

<mark>nano regen.sh</mark>

```
#!/bin/sh
gpio -g mode 4 in
while true
do
result="$( gpio -g read 4 )"
if [ "$result" = "0" ]; then
echo "Es regenet"
fi
if [ "$result" = "1" ]; then
echo "Kein Regen"
fi
sleep 2
done
```

bash /home/pi/regen.sh

Wir bekommen jetzt alle 2 Sekunden eine Ausgabe ob es regnet oder nicht, bzw. ob der eingestellte Schwellwert erreicht wurde oder nicht.

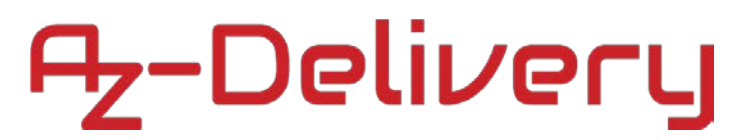

| pi@r | aspberrypi3p:~ | Ş | bash | /home/pi/regen.sh |
|------|----------------|---|------|-------------------|
| Kein | Regen          |   |      |                   |
| Kein | Regen          |   |      |                   |
| Es r | egenet         |   |      |                   |
| Es r | egenet         |   |      |                   |
| Kein | Regen          |   |      |                   |
| Kein | Regen          |   |      |                   |

Mit STRG + C wird das Programm wieder beendet.

### 2.6 Bewegungsmelder (PIR = Passive InfraRed)

Der Bewegungsmelder liefert ein Signal, wenn sich das erfasste Infrarotfeld ändert.

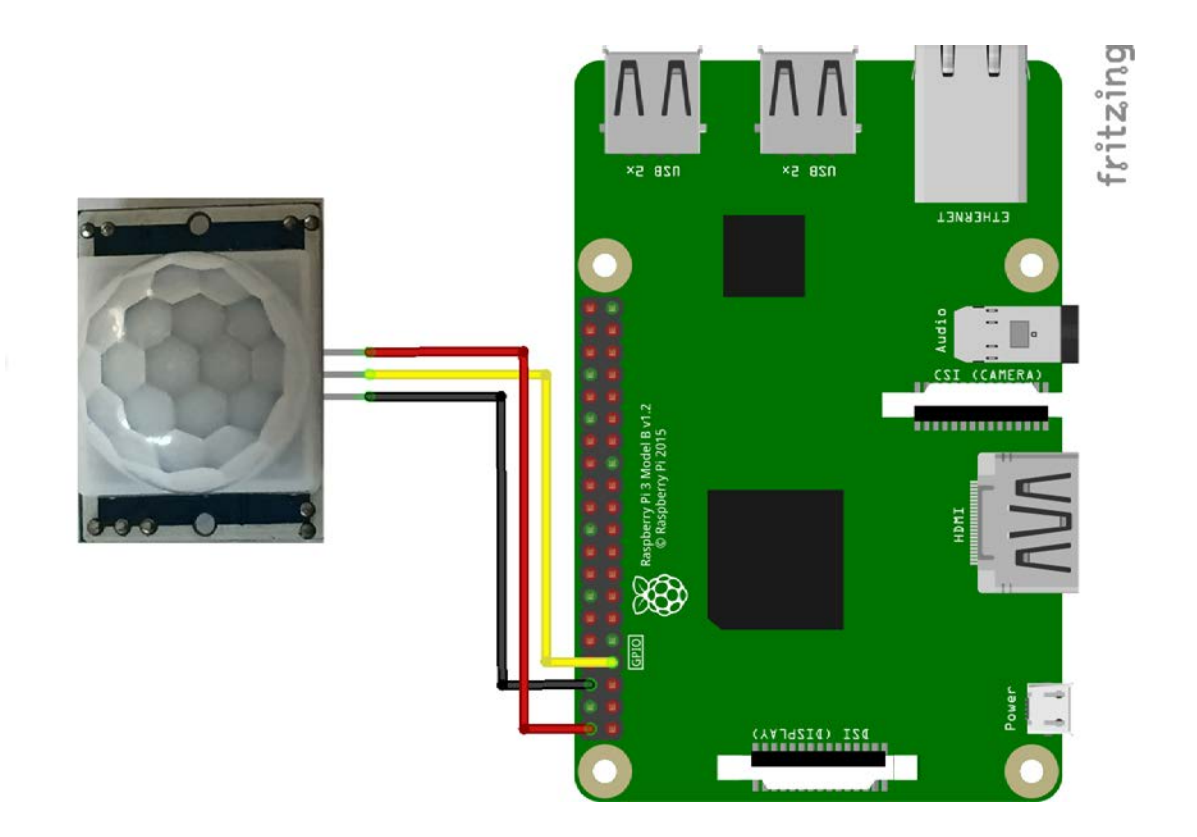

Diesen Sensor können wir auch mit einem Shell Programm abfragen, aber dieses Mal zeigen wir euch das in einem Python Programm.

<mark>cd ~</mark>

touch pir.py

nano pir.py

```
import RPi.GPIO as GPIO
import time
SENSOR_PIN = 4
GPIO.setmode(GPIO.BCM)
GPIO.setup(SENSOR_PIN, GPIO.IN)
def bewegung(channel):
    print('Es gab eine Bewegung!')
try:
    GPIO.add_event_detect(SENSOR_PIN , GPIO.RISING, callback=bewegung)
    while True:
        time.sleep(100)
except KeyboardInterrupt:
    print "Programm wurde beendet."
GPIO.cleanup()
```

<mark>python pir.py</mark>

Jedes Mal wenn der Bewegungsmelder etwas erkennt wird bei dem Python Programm ein Interrupt ausgeführt und "Es gabe eine Bewegung!" ausgegeben.

Evtl. muss du noch an den 2 Potentiometer drehen und den Sensor justieren.

| pi( | ras | berry | /pi3p:~ \$ python pir.py |
|-----|-----|-------|--------------------------|
| Es  | gab | eine  | Bewegung!                |
| Еs  | gab | eine  | Bewegung!                |
| Еs  | gab | eine  | Bewegung!                |
| Es  | gab | eine  | Bewegung!                |

### 2.7 Lichtabhängiger Widerstand LDR

Der Lichtabhängige Widerstand verändert mit der Lichtintensität seinen Widerstand. Sobald der eingestellte Sollwert am Potentiometer überschritten wurde, wird der Ausgang geschalten.

Im Kapitel " 2.4 Bodenfeuchtigkeit " wird beschrieben wie ihr wiringPi installiert.

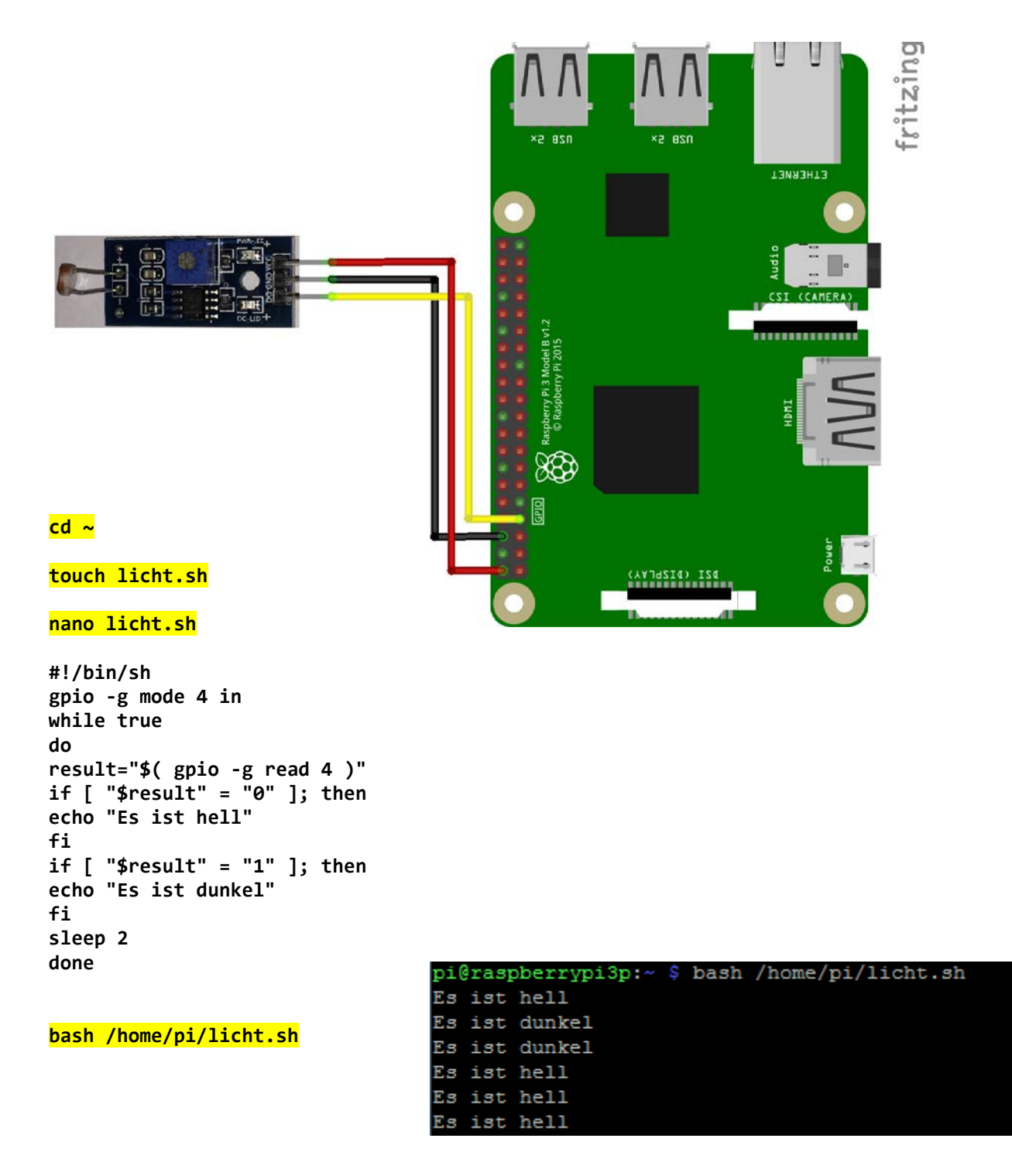

### 2.8 Erschütterungssensor

Der Erschütterungssensor gibt ein Signal, wenn eine Erschütterung über einen bestimmten Schwellwert erkannt wurde.

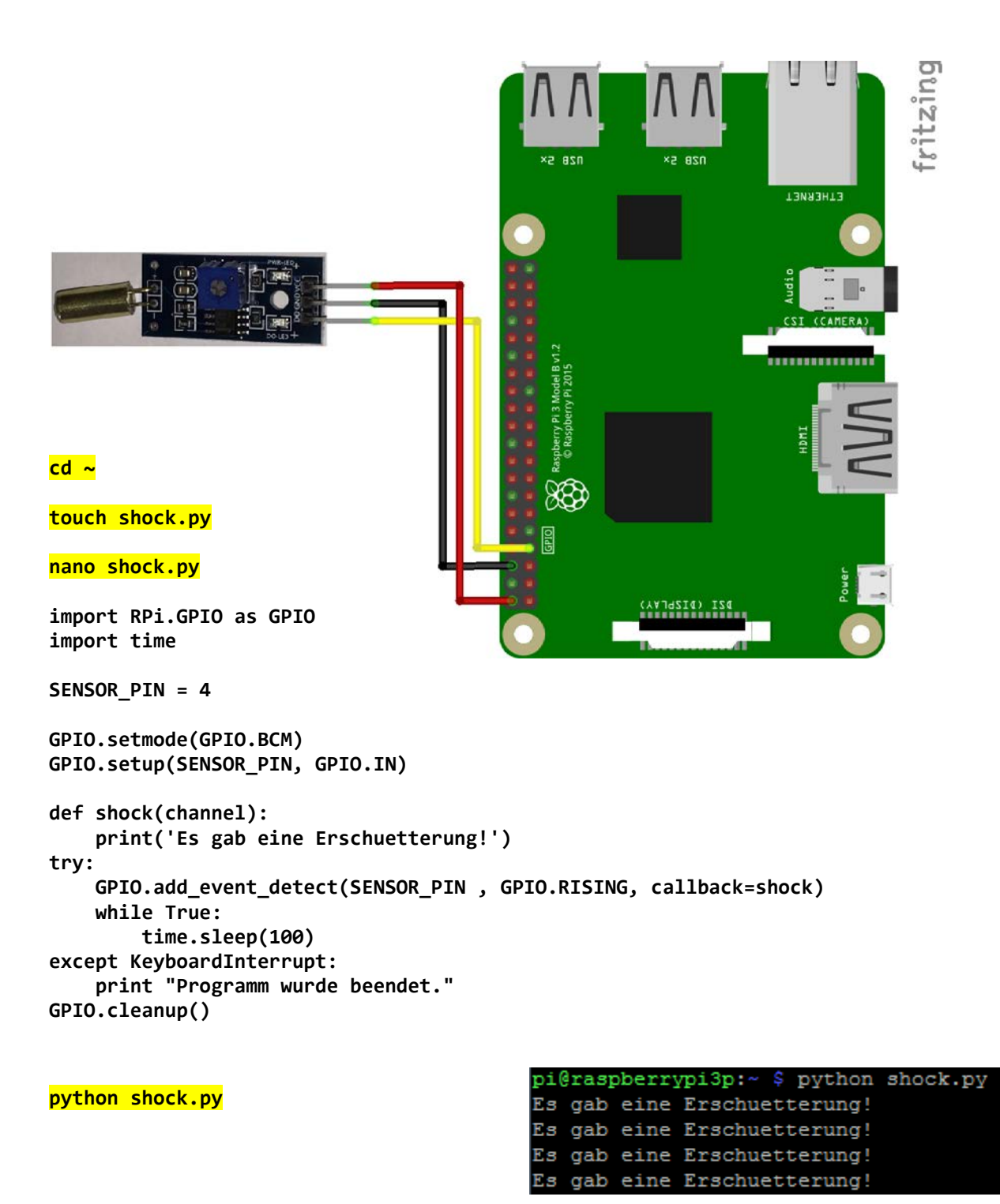

### 2.9 Lagesensor

Der Lagesensor gibt ein Signal, wenn die Lage über einen bestimmten Schwellwert erkannt wurde. Der Lagesensor ist eigentlich auch ein Erschütterungssensor.

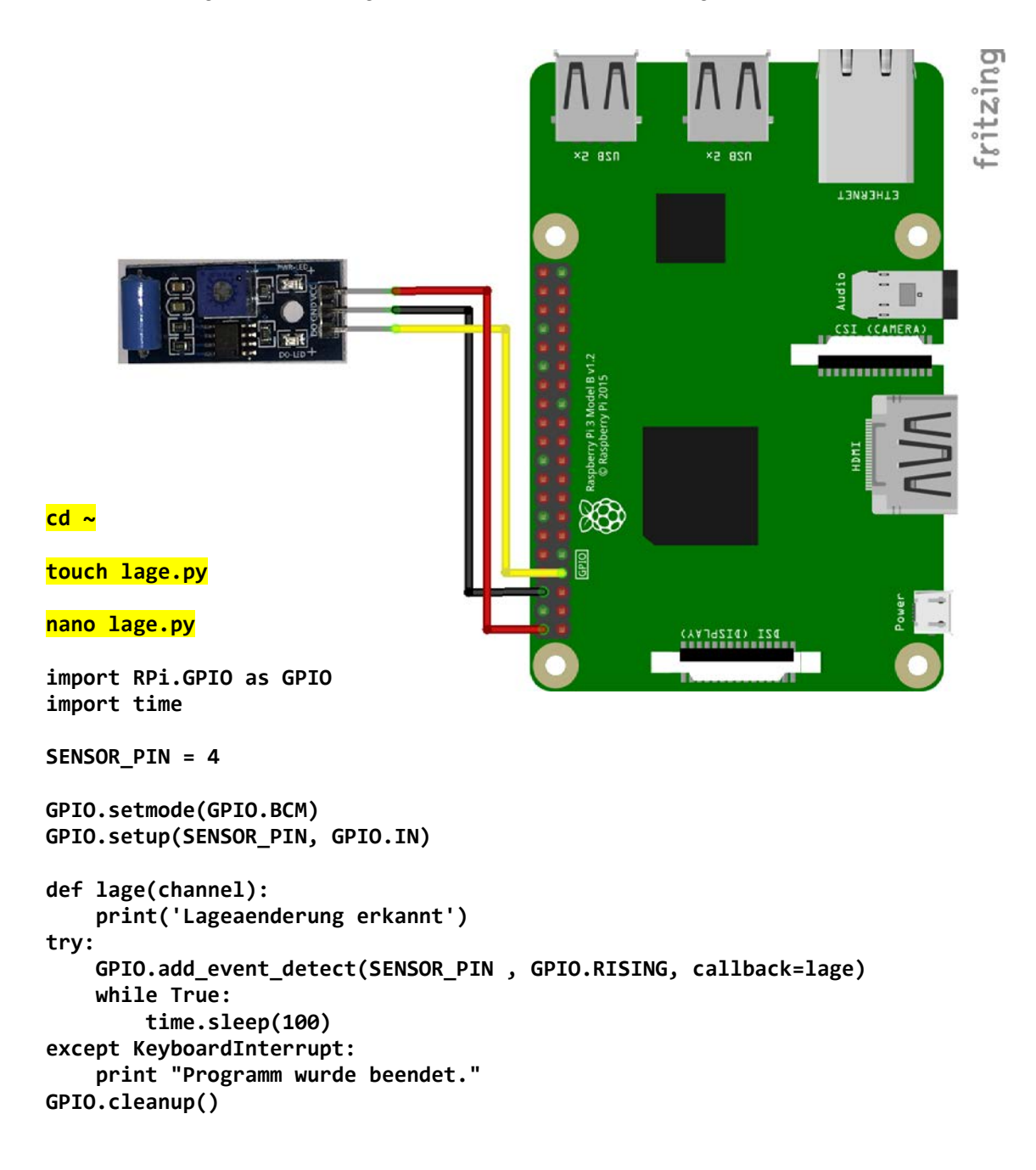

python lage.py

| pi@raspberrypi | .3p:~ | Ş   | python | lage.py |
|----------------|-------|-----|--------|---------|
| Lageaenderung  | erkan | int | -      |         |
| Lageaenderung  | erkan | int | ;      |         |
| Lageaenderung  | erkan | int | ;      |         |

### 2.10 Klatschsensor

Der Klatschsensor gibt ein Signal, wenn ein Lauter Ton, der über einen bestimmten Schwellwert liegt, erkannt wurde.

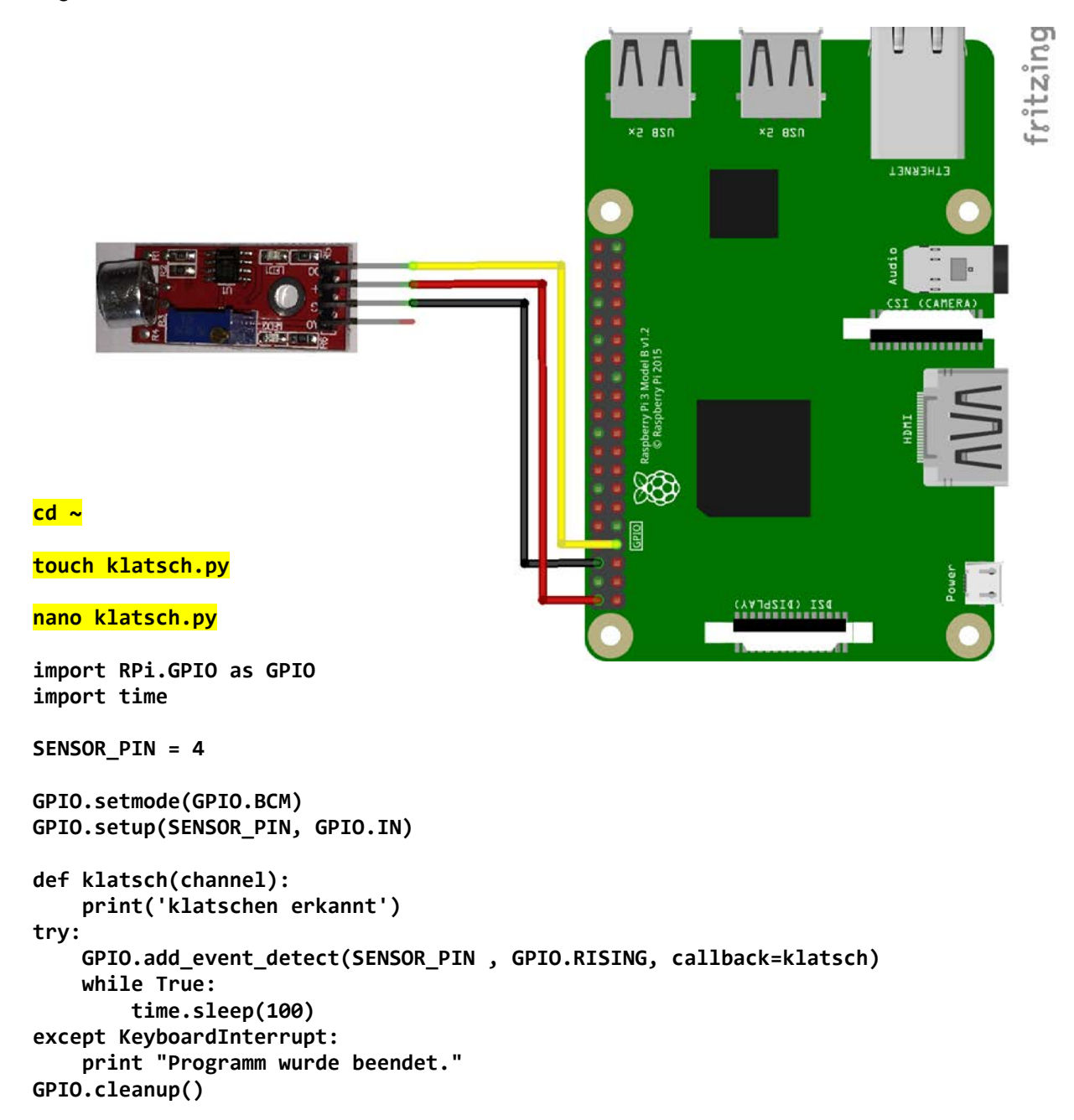

#### python klatsch.py

| pi@raspber | rypi3p:~ | Ş | python | klatsch.py |
|------------|----------|---|--------|------------|
| klatschen  | erkannt  |   |        |            |
| klatschen  | erkannt  |   |        |            |
| klatschen  | erkannt  |   |        |            |
| klatschen  | erkannt  |   |        |            |

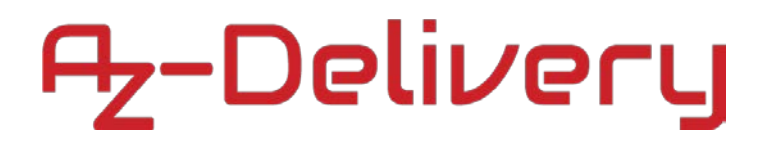

#### 2.11 Näherungssensor

Der Näherungssensor sendet ein IR-Signal aus und wenn die IR-Empfangsdiode eine Reflektion erkennt, wird der digitale Ausgang geschalten. Die Entfernung kann mit dem Potentiometer eingestellt werden.

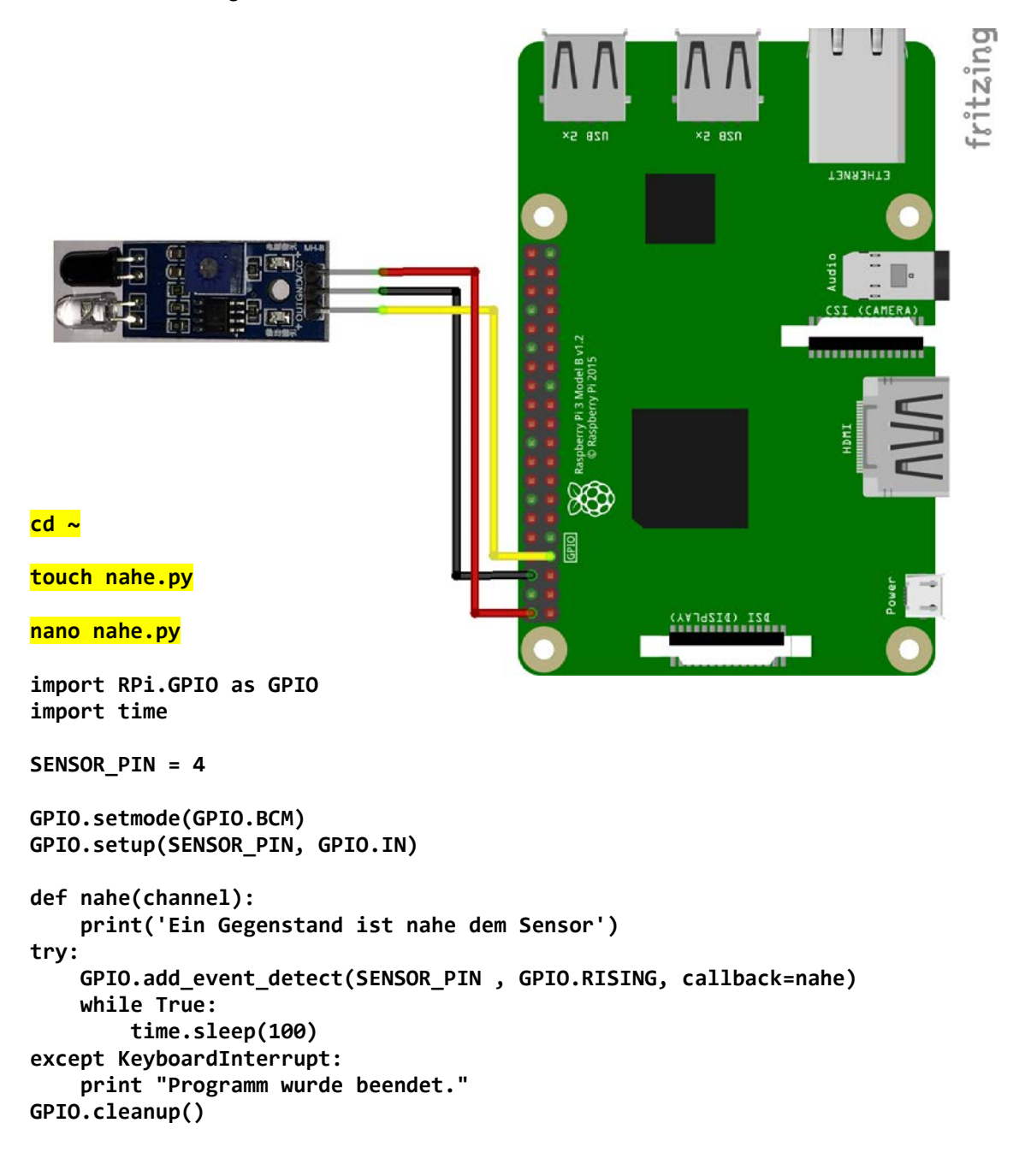

python nahe.py

| pi@ı | raspberrypi3 | \$ pyt | thon | nahe.py |        |
|------|--------------|--------|------|---------|--------|
| Ein  | Gegenstand   | ist    | nahe | dem     | Sensor |
| Ein  | Gegenstand   | ist    | nahe | dem     | Sensor |
| Ein  | Gegenstand   | ist    | nahe | dem     | Sensor |
| Ein  | Gegenstand   | ist    | nahe | dem     | Sensor |

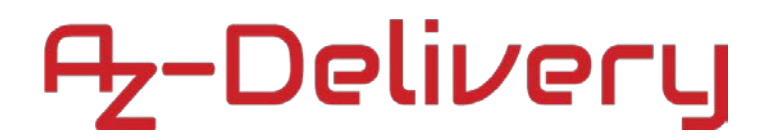

### 2.12 Flammensensor

Der Flammensensor erkennt Feuer. Wenn eine Flamme eines Feuers (Feuerzeug, …) erkannt wird, dann wird der Ausgang geschaltet.

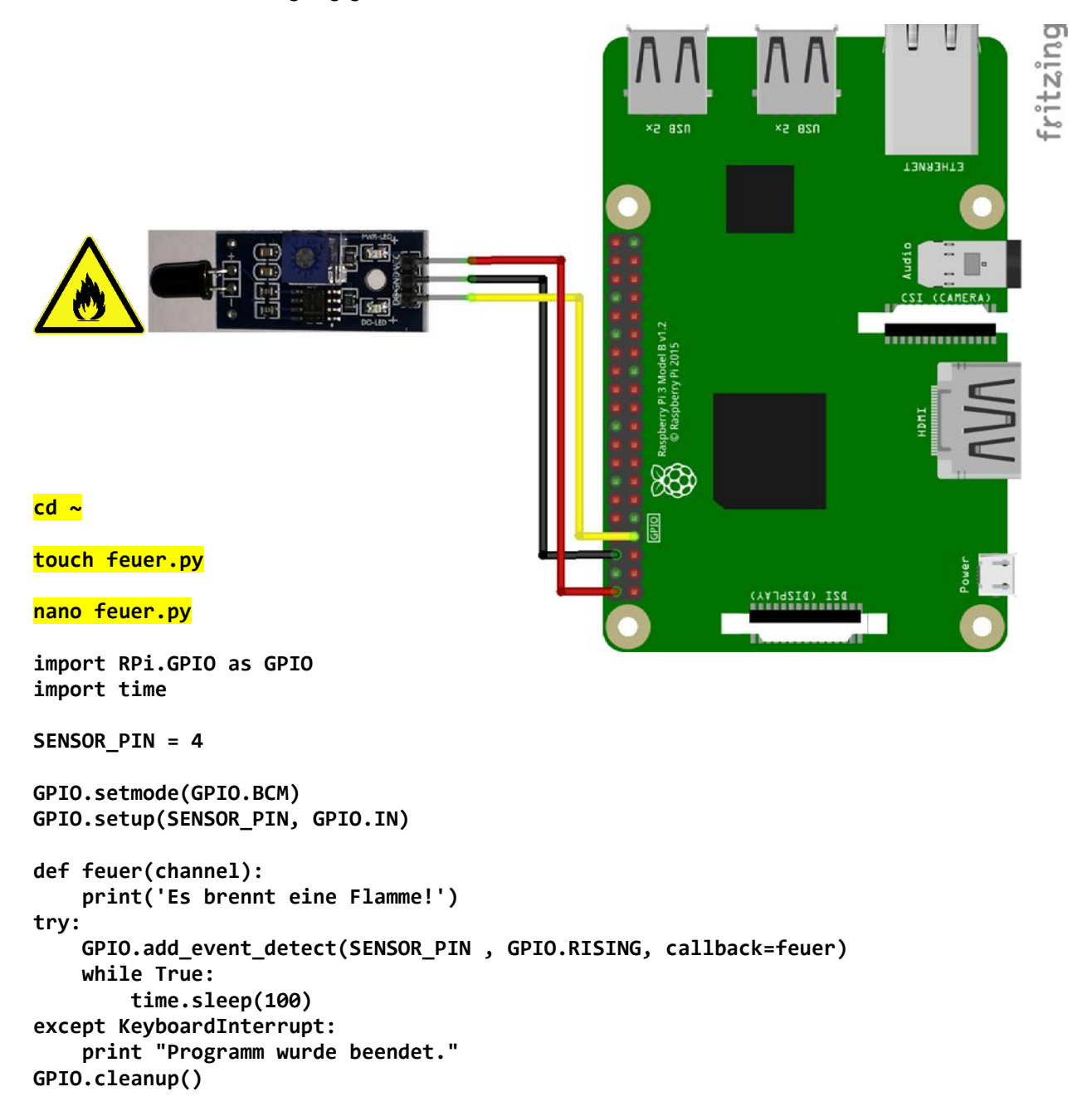

python feuer.py

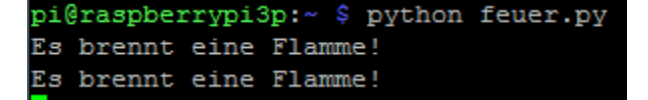

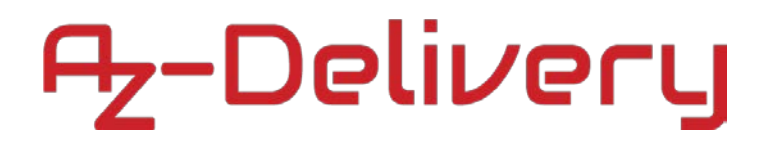

### 2.13 Näherungssensor 2

Der Näherungssensor sendet ein IR-Signal aus und wenn die IR-Empfangsdiode eine Reflektion erkennt, wird der digitale Ausgang geschalten. Die Entfernung kann mit dem Potentiometer eingestellt werden.

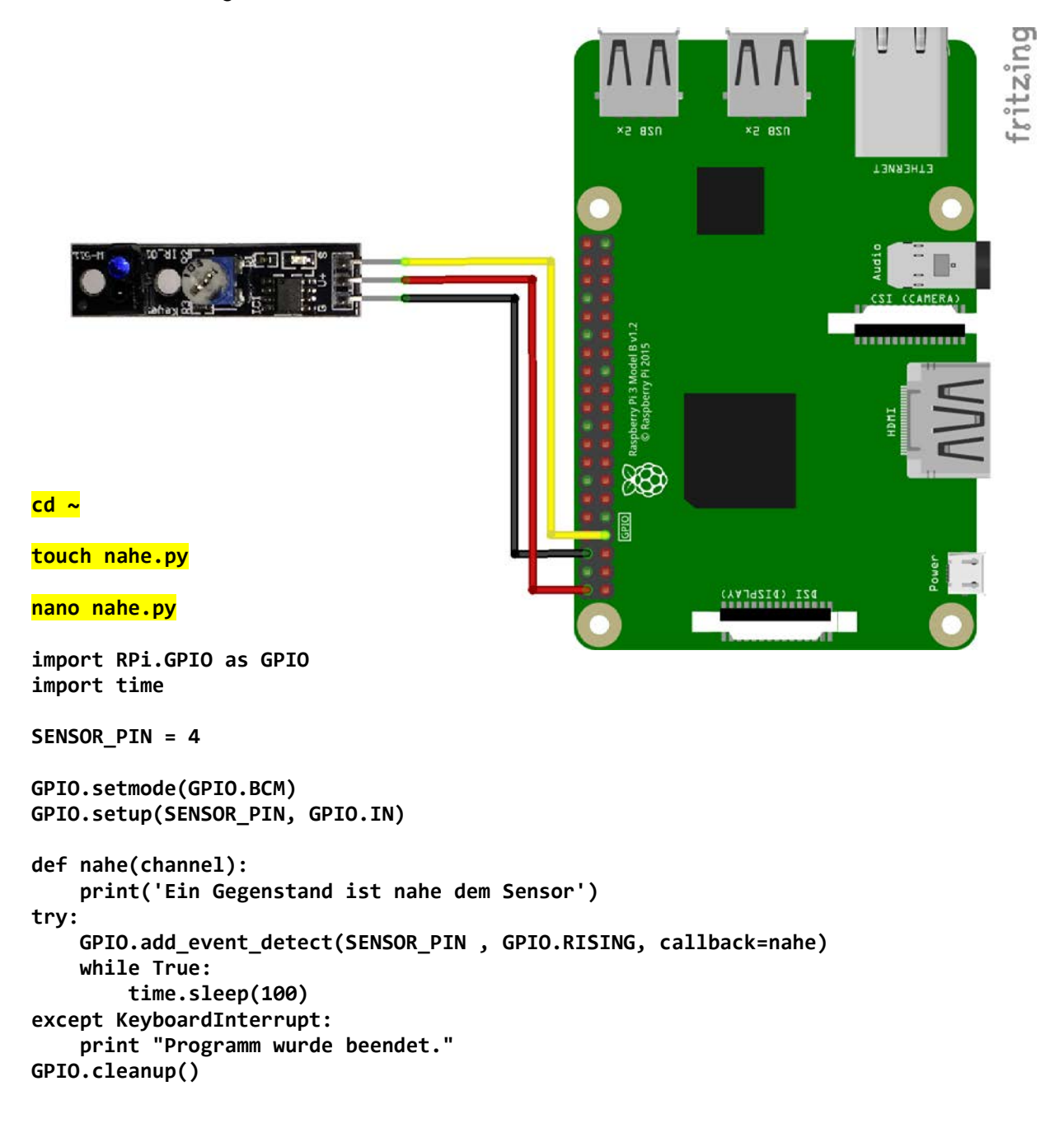

python nahe.py

| pi@1 | raspberrypi3 | \$ pyt | thon | nahe.py |        |
|------|--------------|--------|------|---------|--------|
| Ein  | Gegenstand   | ist    | nahe | dem     | Sensor |
| Ein  | Gegenstand   | ist    | nahe | dem     | Sensor |
| Ein  | Gegenstand   | ist    | nahe | dem     | Sensor |
| Ein  | Gegenstand   | ist    | nahe | dem     | Sensor |

### 2.14 Ultraschallsensor HC-SR04

Mit dem Ultraschallsensor kann ein Abstand zwischen Sensor und Gegenstand anhand eines Echos gemessen werden.

Der Messvorgang wird mit einer Flanke am Trigger-Eingang gestartet. Das vorhergehende High-Signal muss mindestens 10µs anliegen.

Anschließend wird am Echo-Ausgang ein High-Signal für die Dauer des Echos anliegen. Diese Zeit des High-Signal müssen wir nun messen und in eine Entfernung umrechnen.

Die Umrechnung funktioniert auf Basis der Physik. Der Schall legt in einer Sekunde ca. 330 Meter zurück. Dieser Wert ist abhängig von der Temperatur. Die Ausbreitungsgeschwindigkeit kann man ausrechnen. Bei Raumtemperatur 20°C berechnet man dies so:

Entfernung = 331,5m + (0,6 \* Temperatur) = 331,5m/s + (0,6 \* 20) = 343,5 m/s

Bei Raumtemperatur beträgt die Schallgeschwindigkeit also:

343,5 m/s => 0,03435cm/µs

Nun können wir die Laufzeit des Schalls durch 2 teilen, denn der Schall wird ausgesendet und dann wieder reflektiert, der Weg muss zweimal zurückgelegt werden. Wir wollen aber nur den Abstand, nicht den Weg den der Schall benötigt.

Entfernung = (Zeit / 2) \* Schallgeschwindigkeit (20°)

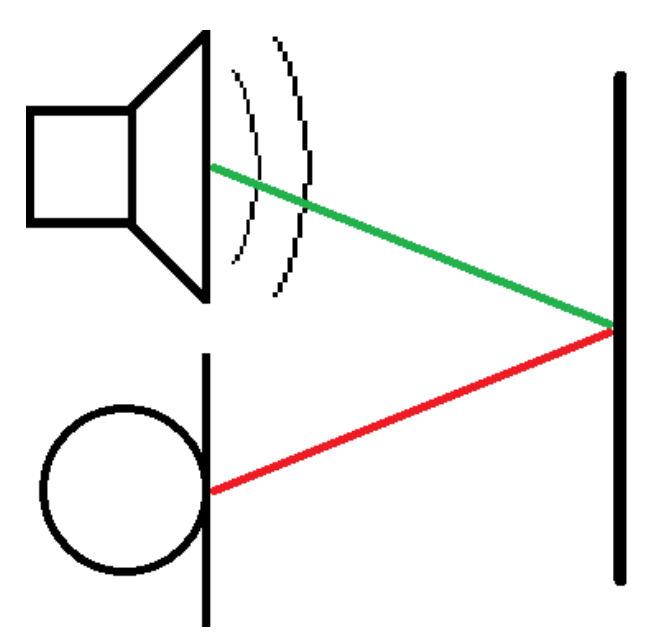

Außerdem muss man für eine Störungsfreie Messung sorgen, deswegen werden die Interrupts während der Messung deaktiviert.

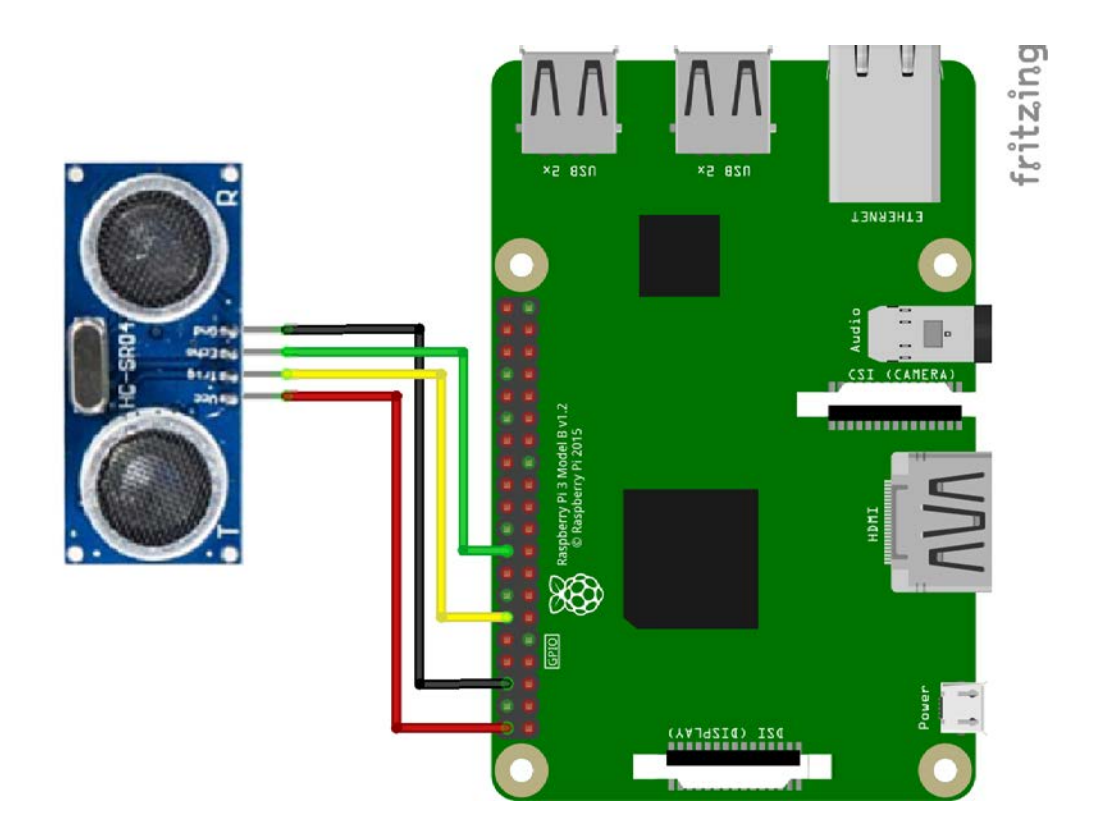

Wenn man nun das Programm von der nächsten Seite ausführt bekommt man folgende Ausgabe.

| pi@raspberry | pi3p:~ | \$ python | us.py |
|--------------|--------|-----------|-------|
| Entfernung = | 104.2  | cm        |       |
| Entfernung = | 106.4  | cm        |       |
| Entfernung = | 106.5  | cm        |       |
| Entfernung = | 16.9 c | m         |       |
| Entfernung = | 15.6 c | m         |       |
| Entfernung = | 16.2 c | m         |       |
| Entfernung = | 14.0 c | m         |       |
| Entfernung = | 104.1  | cm        |       |
| Entfernung = | 108.2  | cm        |       |

Jede Sekunde wird ein neuer Messvorgang gestartet und ausgegeben.

#### <mark>cd ~</mark>

```
touch us.py
nano us.py
import RPi.GPIO as GPIO
import time
GPIO.setmode(GPIO.BCM)
GPIO TRIGGER = 18
GPIO ECHO = 24
GPIO.setup(GPIO_TRIGGER, GPIO.OUT)
GPIO.setup(GPIO_ECHO, GPIO.IN)
def distanz():
    GPIO.output(GPIO TRIGGER, True)
    time.sleep(0.00001)
    GPIO.output(GPIO_TRIGGER, False)
    StartZeit = time.time()
    StopZeit = time.time()
    while GPIO.input(GPIO_ECHO) == 0:
        StartZeit = time.time()
    while GPI0.input(GPI0_ECH0) == 1:
        StopZeit = time.time()
    TimeElapsed = StopZeit - StartZeit
    distanz = (TimeElapsed * 34300) / 2
    return distanz
if __name__ == '__main__':
    try:
        while True:
            abstand = distanz()
            print ("Entfernung = %.1f cm" % abstand)
            time.sleep(1)
    except KeyboardInterrupt:
        print("Messung gestoppt")
        GPIO.cleanup()
```

python us.py

### 2.15 MQ-2 Gassensor

Der Gassensor kann zum Messen der Konzentration von LPG, i-Butan, Propan, Methan, Alkohol, Wasserstoff und Rauch in der Luft verwendet werden. Der MQ-2 misst eine Gaskonzentration von 100 bis 10000ppm und ist ideal zum Erkennen eines Gaslecks oder als Gas-Alarm.

Der Sensor MQ-2 benutzt ein kleines Heizelement mit einem elektronisch-chemischen Sensor. Sie sind empfindlich gegenüber verschiedenster Gase und eignen sich nur zur Verwendung in Räumen. ACHTUNG: Durch das Heizelement wird der Sensor warm!!

Der Sensor hat eine hohe Empfindlichkeit und schnelle Reaktionszeit, benötigt allerdings einige Minuten bis er genaue Messwerte ausgibt, da der Sensor sich erst aufheizen muss.

Leider hat der Raspberry Pi keinen Analogen Eingang, weshalb wir nur einen Schwellwert überwachen können.

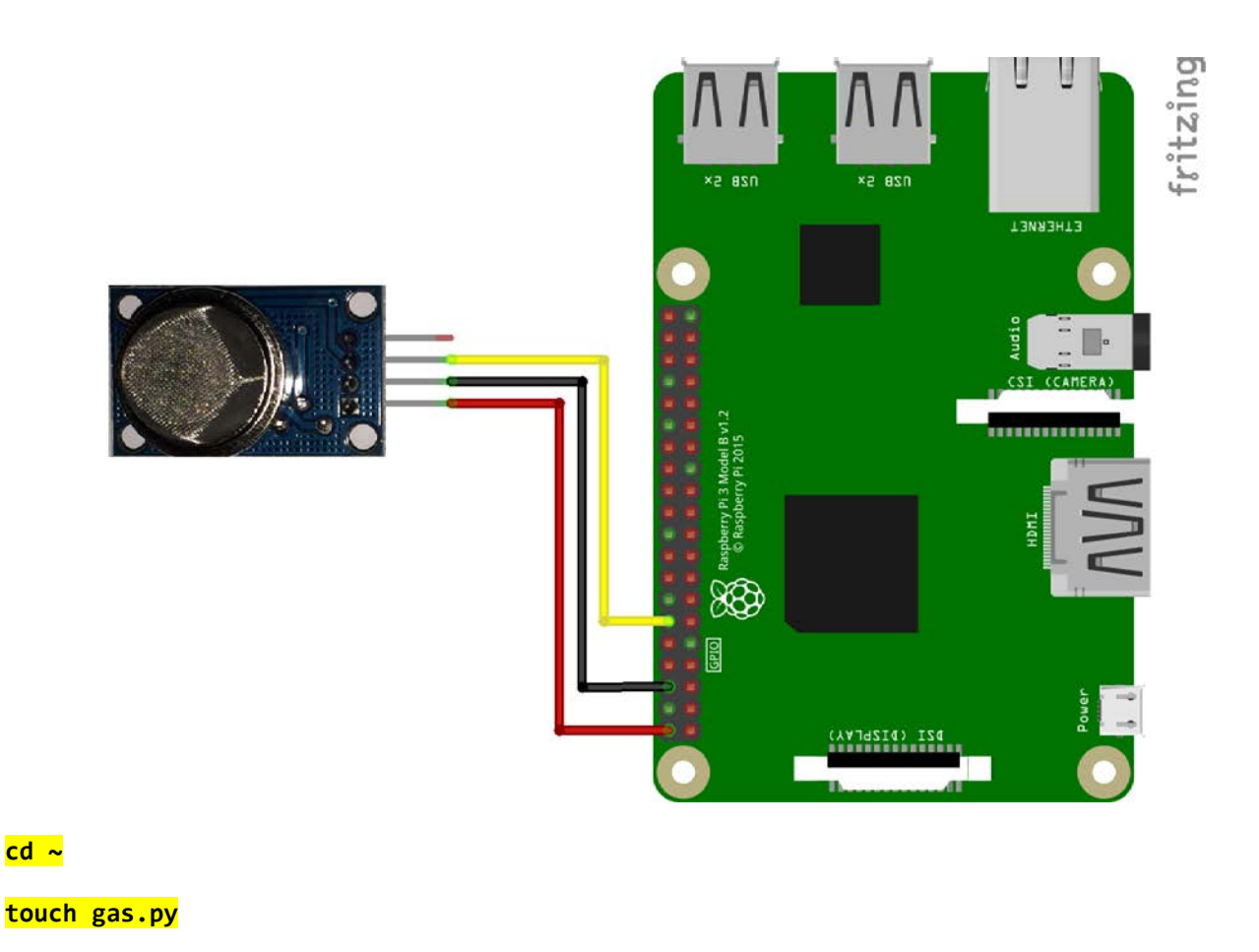

<mark>nano gas.py</mark>

```
import RPi.GPIO as GPIO
import time
SENSOR_PIN = 4
GPIO.setmode(GPIO.BCM)
GPIO.setup(SENSOR_PIN, GPIO.IN)
def gas(channel):
    print('Die Gaskonzentration ist zu hoch!')
try:
    GPIO.add_event_detect(SENSOR_PIN , GPIO.RISING, callback=gas)
    while True:
        time.sleep(100)
except KeyboardInterrupt:
        print "Programm wurde beendet."
GPIO.cleanup()
```

python gas.py

### 2.16 Realtime-Clock

Mit der Realtime-Clock bekommt der Raspberry Pi, auch ohne Internet, nach einem Neustart die korrekte Zeit, denn in dem RTC Modul läuft die Uhr weiter. Für das Modul benötigst du noch eine CR2032 Batterie!

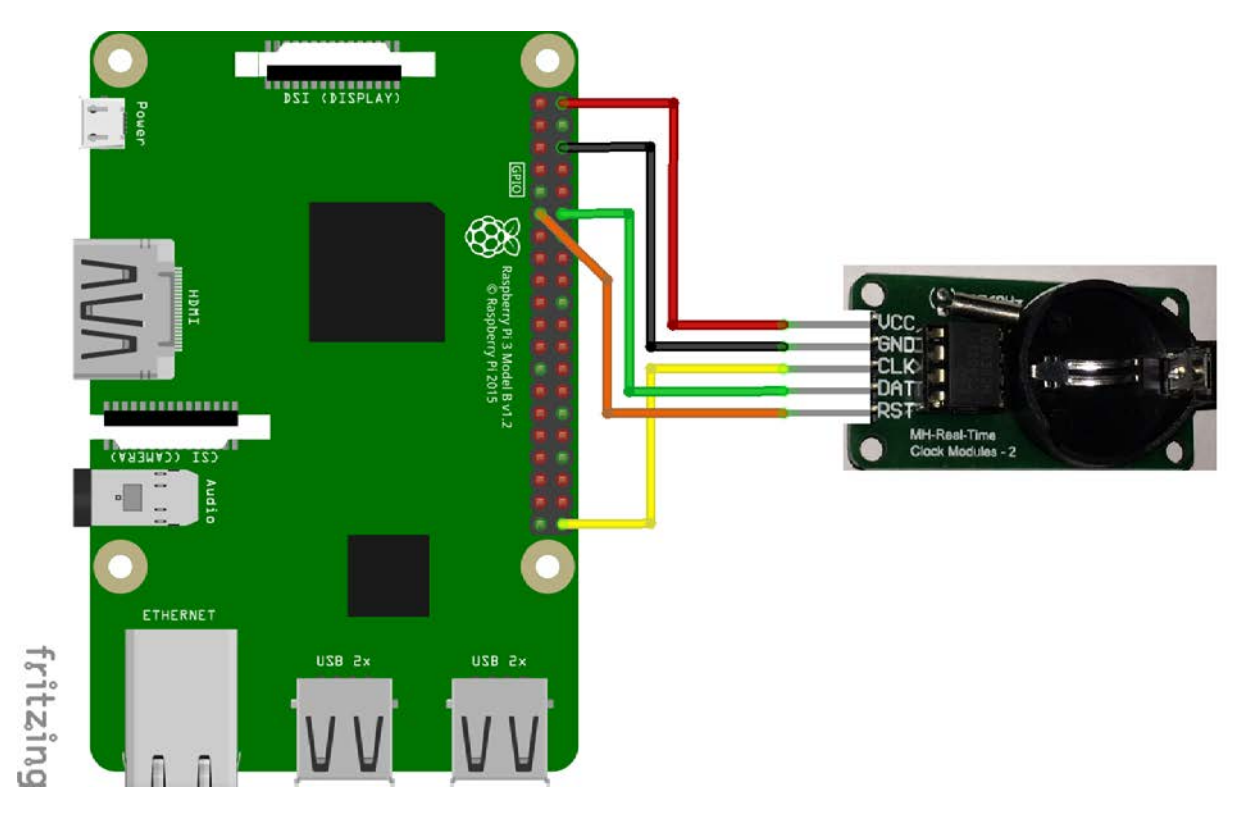

sudo apt-get install wget

wget https://www.dropbox.com/s/6ugi82e0oa7xl2j/rtc.c

<mark>sudo cc rtc.c -o rtc</mark>

sudo chmod +x rtc

<mark>sudo ./rtc</mark>

Wenn die Uhrzeit eures Raspberry Pi richtig ist können wir diese direkt auf die RTC schreiben:

sudo ./rtc `date +"%Y%m%d%H%M%S"`

Alternativ können wir diese auch Manuell setzen:

sudo ./rtc YYYYMMDDHHMMSS

20180519164500 >> 19. Mai 2018 16:45:00

Mit dem Befehl

#### <mark>sudo ./rtc</mark>

können wir die aktuelle Uhrzeit aus dem RTC-Modul lesen und automatisch die Systemzeit korrigieren.

#### Du hast es geschafft, du kannst nun viele neue Projekte mit dem Raspberry Pi verwirklichen!

Ab jetzt heißt es Experimentieren.

Und für mehr Hardware sorgt natürlich dein Online-Shop auf:

https://az-delivery.de

#### Viel Spaß! Impressum

https://az-delivery.de/pages/about-us